## Anmeldung bei itslearning (Handy)

| 1. | Lade dir die App von itslearning<br>herunter und installiere sie auf<br>dem Smartphone. | itslearning mobile<br>itslearning       |
|----|-----------------------------------------------------------------------------------------|-----------------------------------------|
| 2. | Öffne die App und gib in "Finden<br>Sie Ihre Schule oder Site" "Schule<br>bw" ein.      | 15:26 ♥⊿ È<br>Schule bw Q               |
|    | Wähle dann "its Schule (ZSL BW)<br>SCHULE@BW" aus.                                      | its Schule (ZSL BW) SCHULE@BW           |
| 3. | Wähle nun "EXTERNE<br>ANMELDUNG" aus.                                                   |                                         |
|    |                                                                                         | SCHULE@BW                               |
|    |                                                                                         | ITSLEARNING ANMELDUNG EXTERNE ANMELDUNG |
| 4. | Wähle nun "Login über<br>Schule@BW" aus.                                                | BITTE WÄHLEN SIE IHREN LOGIN-ANBIETER   |
| 5. | Melde dich mit Benutzerkennung<br>und Passwort an.<br>Drücke den Button "Anmelden".     |                                         |
|    |                                                                                         |                                         |
|    |                                                                                         | Benutzerkennung                         |
|    |                                                                                         | Passwort                                |
|    |                                                                                         | Passwort vergessen?                     |
|    |                                                                                         | Anmelden                                |
| 6. | Du bist angemeldet.                                                                     | 15:27 ♥⊿ 🗎                              |
|    |                                                                                         | ≡                                       |
|    |                                                                                         | HOME KURSE NACHRICHTEN KALENDER AUFGA   |
|    |                                                                                         |                                         |